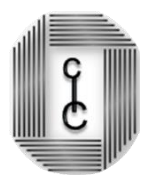

## **INSTRUCTIVO PARA RECETA ELECTRÓNICA DE INSSSEP**

PASO 1: Ingresar de manera habitual (como cuando genera una consulta).

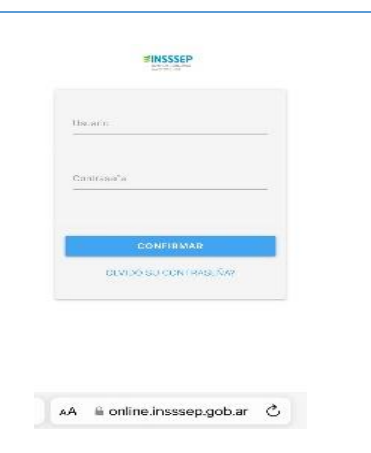

PASO 2: Elegir la opción "Recetas Ambulatorias".

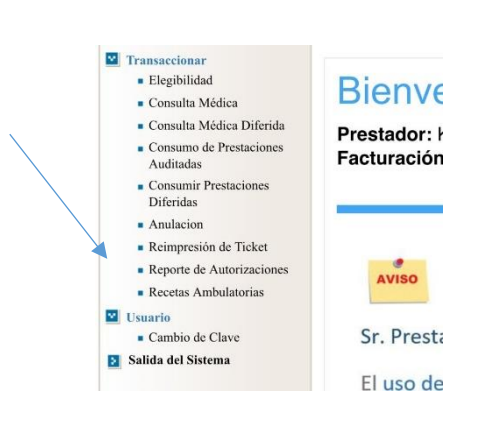

## PASO 3: Seleccionar la opción Prescripciones.

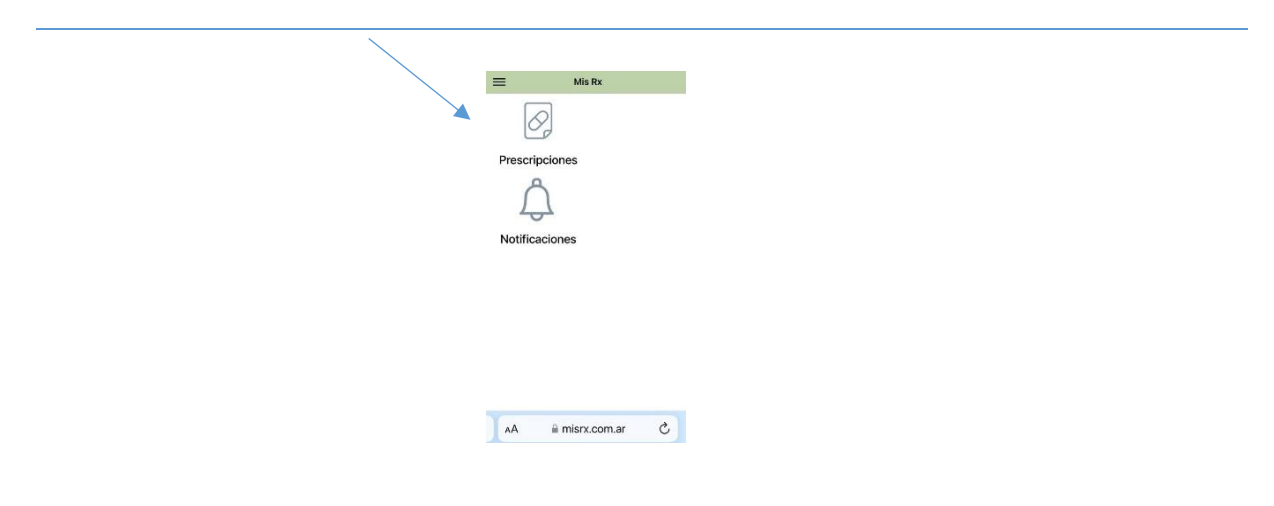

PASO 4: En el margen superior derecho seleccionar la opción "NUEVA +"

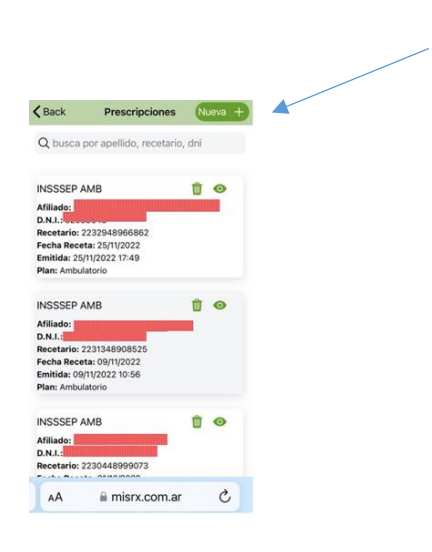

PASO 5: Completar los datos de DNI y Credencial del paciente, al completar los datos figurará la opción "VALIDAR".

| 4          |                    |   | 1-         |                    |  |
|------------|--------------------|---|------------|--------------------|--|
| < Back     | Datos del Afiliado |   | < Back     | Datos del Atiliado |  |
| = D.N.I.   |                    |   | D.N.I.     |                    |  |
| Credencial |                    |   |            | /                  |  |
| 0          |                    |   | Credencial |                    |  |
|            |                    |   | -          |                    |  |
|            |                    |   |            |                    |  |
|            |                    |   | Validar    |                    |  |
|            |                    |   |            |                    |  |
|            |                    |   |            |                    |  |
|            |                    |   |            |                    |  |
|            |                    |   |            |                    |  |
|            |                    |   |            |                    |  |
|            |                    |   |            | ii misrx.com.ar    |  |
|            |                    |   |            |                    |  |
| AA         | ⊜ misrx.com.ar     | C |            |                    |  |
| A          |                    |   |            |                    |  |

PASO 6: En la imagen siguiente deberá ingresar en diagnóstico el código "CIE 10" correspondiente a la patología del paciente.

| K Back → Producto                | S     |
|----------------------------------|-------|
| Tipo de Rec                      | eta   |
| <ul> <li>Prescripción</li> </ul> |       |
| Diagnóstico                      |       |
| u001                             | 6     |
| Carga del pro                    | ducto |
| Seleccione Producto*             | 8     |
| productos #                      | v     |
| Indique Cantidad*                |       |
| ingrese cantidad #               |       |
| Imprime Marca                    | Q     |
| Items Carga                      | dos   |

PASO 7: Carga del producto: Seleccione el producto, puede ser nombre genérico o por marca comercial.

| C | Cancel Seleccione Producto*      |         |
|---|----------------------------------|---------|
|   | Q Buscar: producto - presentacio | n - drc |
| , | No items found.                  |         |
|   |                                  |         |
|   |                                  |         |
|   |                                  |         |
|   |                                  |         |
|   |                                  |         |
|   |                                  |         |
|   |                                  |         |
|   |                                  |         |
|   |                                  |         |
|   |                                  |         |
|   |                                  |         |
|   |                                  |         |
|   | AA 🗎 misrx.com.ar                | Ç       |
|   |                                  |         |
|   |                                  |         |

## PASO 8: Elegir del listado el medicamento de su preferencia.

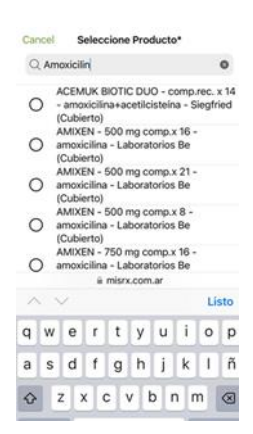

PASO 9: Indique la cantidad de cajas, SOLO NÚMEROS.

| K Back                       | Productos            |   |
|------------------------------|----------------------|---|
|                              | Tipo de Receta       |   |
| <ul> <li>Prescrip</li> </ul> | ción                 |   |
| Diagnóstico                  |                      |   |
| u001                         |                      | • |
|                              | Carga del producto   |   |
| Seleccione Proc              | ducto*               | 8 |
| AMIXEN - 50                  | 0 mg comp.x 16 - amo | * |
| Indique Cantida              | d°                   |   |
| 1                            |                      |   |
| Imprime Mare                 | ca                   | 0 |
|                              | Agregar              |   |
|                              |                      |   |

PASO 10: En la opción "Imprime Marca" tildar si quiere con nombre comercial o destildar si quiere que aparezca el nombre genérico, (puede seguir agregando más medicamentos).

| Tipo de Receta                   |            |   |   |   |
|----------------------------------|------------|---|---|---|
| <ul> <li>Prescripción</li> </ul> |            |   |   |   |
| Diagnóstico                      |            |   |   |   |
| u001                             |            | 0 |   |   |
| Carga del producte               | o          |   |   |   |
| Seleccione Producto*             |            | 3 | / | / |
| productos #                      | w.         |   |   |   |
| Indique Cantidad*                |            |   |   |   |
| ingrese cantidad #               |            |   |   |   |
| Imprime Marca                    |            | 0 |   |   |
| Items Cargados                   |            |   |   |   |
| Producto                         | Un         |   |   |   |
| amoxicilina 500 mg comp.x 16     | 1          | 1 |   |   |
|                                  | Continues  |   |   |   |
|                                  | Continuent |   |   |   |
|                                  |            |   |   |   |
|                                  |            |   |   |   |
|                                  |            |   |   |   |

PASO 11: Saldrá una opción "CONFIRMAR", deberá hacer click. En caso de solicitar Antibióticos la receta automáticamente sale por Duplicado.

| A                     | filiado:                      |                |     |   |  |
|-----------------------|-------------------------------|----------------|-----|---|--|
| D.N.I.:               |                               |                |     |   |  |
| Nro. Afil.<br>Diagnós | .: <b>tico:</b> m159          |                |     | / |  |
|                       | Producto                      | S              |     |   |  |
| amoxici<br>Cantida    | lina 500 mg comp.x 16<br>d: 1 |                |     |   |  |
| Observa               | ciones:                       |                |     |   |  |
| Ingrese<br>aqui       | e información adiciona        | I si lo requie | ere |   |  |
|                       | Confirmar                     |                |     |   |  |
|                       |                               |                |     |   |  |
|                       |                               |                |     |   |  |
|                       |                               |                |     |   |  |

PASO 12: Una vez confirmado, saldrá el icono de PDF y de IMAGEN. Elegir la opción que prefiera para descargar la receta y poder enviarla por Correo o Whatsapp.

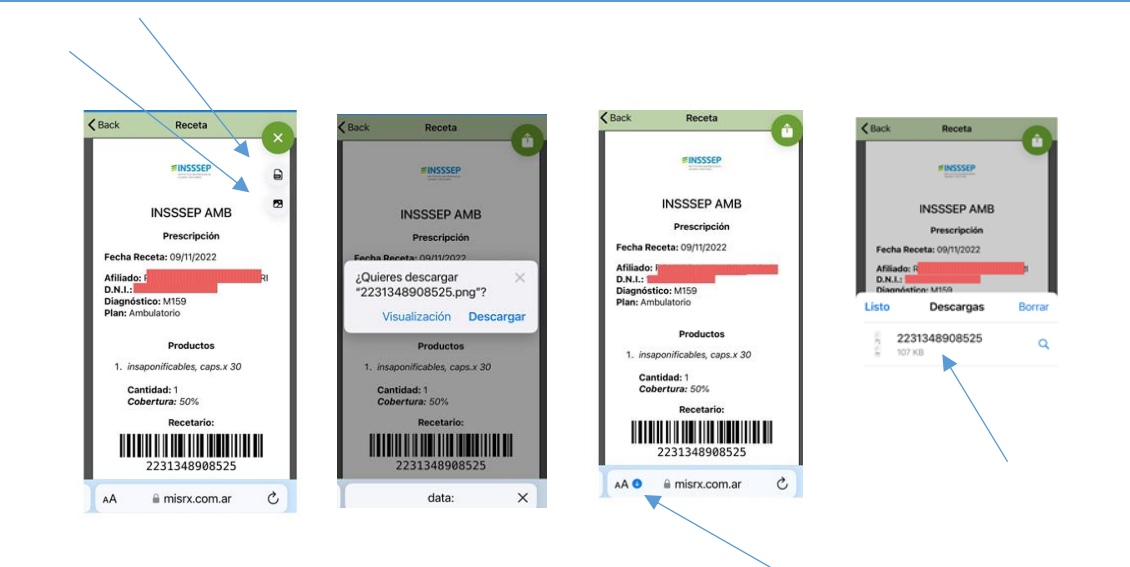